### Een abonnement op een RSS-kanaal nemen.

RSS (Really Simple Syndication) is een eenvoudige manier om de nieuwste berichten te lezen die op uw favoriete websites zijn geplaatst. Op veel websites kunt u zich abonneren op RSS-feeds. Wanneer er dan nieuwe inhoud wordt gepubliceerd, bijvoorbeeld een bijgewerkt nieuwsartikel, kunt u in Microsoft Outlook automatisch een samenvatting of volledig artikel ontvangen.

RSS kan je herkennen aan een oranje logo met drie witte strepen erin. Wanneer je zo een logo ziet, dan weet je dat er een RSS feed beschikbaar is. Als je op de logo klikt, krijg je de artikelen van de betreffende blog te zien.

### Werken met RSS-feeds in Outlook 2010

Als u handmatig in Outlook 2010 een abonnement op een RSS-feed wilt nemen, moet u het webadres opgeven.

- 1. Klik op het tabblad Bestand.
- 2. Klik op Accountinstellingen en nogmaals op Accountinstellingen.
- 3. Klik op het tabblad RSS-kanalen op Nieuw.
- 4. Typ in het dialoogvenster Nieuw RSS-kanaal de URL van het RSS-kanaal
- (http://www.gensfin.nl/feed/).
- 5. Klik op Toevoegen.
- 6. Klik op OK.

Configureer vervolgens de opties.

# <u>Tip</u>

In de meeste webbrowsers kunt u op een webpagina met de rechtermuisknop op het RSS-pictogram klikken en de snelkoppeling vervolgens naar het Klembord kopiëren. Druk op CTRL+V om de gegevens van het Klembord in het vak met de locatie van het RSS-kanaal te plakken.

### Werken met RSS-feeds in Internet Explorer

- 1. Open Internet Explorer.
- 2. Ga naar de website met de feed waarop u zich wilt abonneren.
- 3. Tik of klik op de knop **Feeds** om de feeds op de pagina te ontdekken.

### http://www.gensfin.nl/feed

4. Tik of klik op een feed (als er meer dan een beschikbaar is). Als slechts één feed beschikbaar is, gaat u direct naar die pagina.

- 5. Tik of klik op **Abonneren op deze feed**.
- 6. Typ een naam voor de feed en selecteer de map waarin u de feed wilt maken.
- 7. Tik of klik op **Abonneren**.

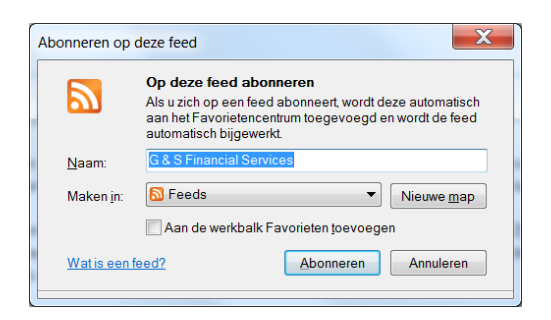

## Werken met RSS-feeds in Google Chrome

Installeren en opstarten Google Chrome, vervolgens Installeren RSS Subscription Extention.